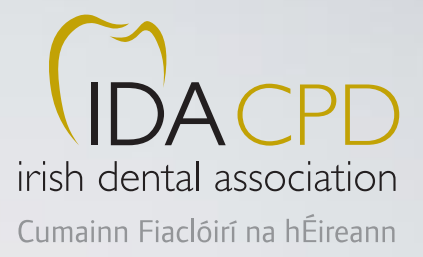

# IDA Learning Management System

## Contents

| IDA Learning Management System              | 2 |
|---------------------------------------------|---|
| Background                                  | 2 |
| Features                                    | 2 |
| Getting into the Learning Management System | 3 |
| Accessing courses and events                | 4 |
| Booking a course                            | 4 |
| Making payment (checkout)                   | 4 |
| Displaying completed courses                | 5 |
| Print a certificate of completion           | 5 |
| Course history report                       | 5 |
| Accessing peer-reviewed articles            | 6 |
| Entering third-party events                 | 7 |

# **IDA Learning Management System**

#### Background

With new Dental Council guidelines on continuing professional development (CPD), and the expectation that a new Dental Act will introduce mandatory CPD for dentists, a system was needed to support dentists in tracking their CPD and providing easy access to courses, events and literature that attract CPD credits.

To this end, the IDA has developed a new Learning Management System that allows dentists to see a calendar of events, book IDA courses, and access peer-reviewed articles from the *Journal of the Irish Dental Association*. The new system also provides access to online courses/videos, and listings of third-party courses.

The system has been designed to be simple for both dentists and IDA administrators to use.

The system will be continually updated with new features, and IDA staff and members can use any of these features.

#### Features

IDA members can:

book and pay for IDA events/courses online;

- automatically update their CPD records for IDA courses/events;
- manually update their CPD record with credits earned from non-IDA courses/events; and,
- read peer-reviewed articles in the Journal of the Irish Dental Association and automatically record CPD credit for this.

The following pages will provide a basic guide to using the CPD site, showing dentists how to:

- find/view courses;
- book/pay for a course;
- open a *Journal* article;
- print a certificate;
- see their course history (CPD credits earned); and,
- record external training third-party CPD.

# Getting into the Learning Management System

 IDA members should log in to www.dentist.ie and go into the members' section.

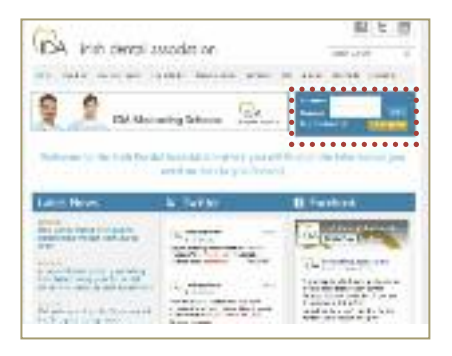

 Go to the CPD section of the site by selecting the 'CPD' tab at the top of the page.

| DA man          | tal approxime                                                                                                  | 10.0.0                  |
|-----------------|----------------------------------------------------------------------------------------------------|-------------------------|
| lo              | IND & DIVIES                                                                                                   | and the                 |
| Berner & P. Ch. | to be a produced and the second second second second second second second second second second second second s | Pri al rechteration pre |
| Lars: News      | B.Teter                                                                                                    | III Testan              |

 Enter the Learning Management System by clicking the 'IDA CPD' button in the centre of the screen.

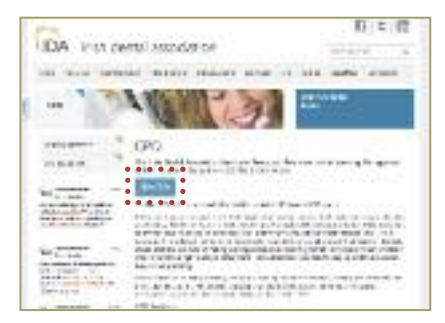

4. Dentists will now see the **main page** of the Learning Management System.

This section shows the main navigation around the site:

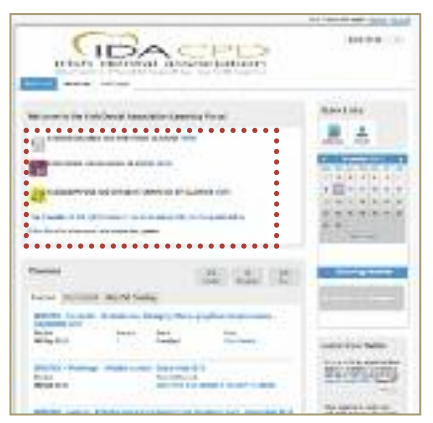

This section shows courses that the dentist has **completed** or is **enrolled** in:

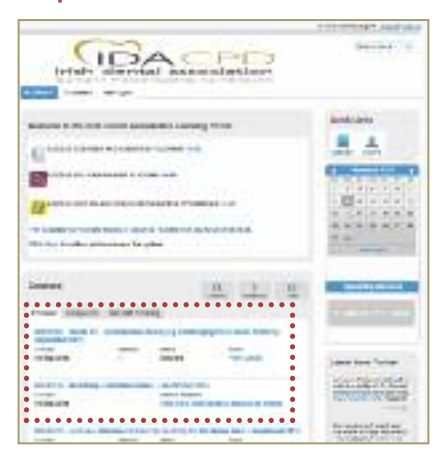

On the right hand side there is a calendar showing the current month and a list below it detailing any **upcoming courses/events** that the dentist has enrolled in.

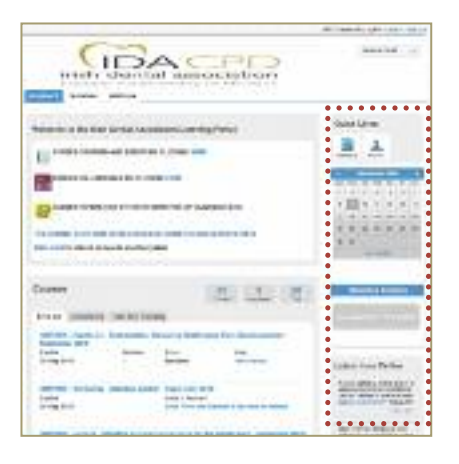

 When a course or event is selected, further details are displayed.

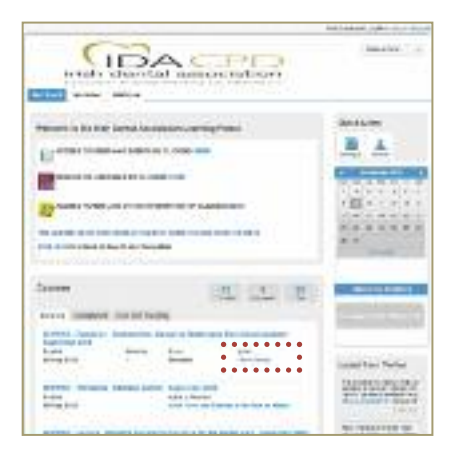

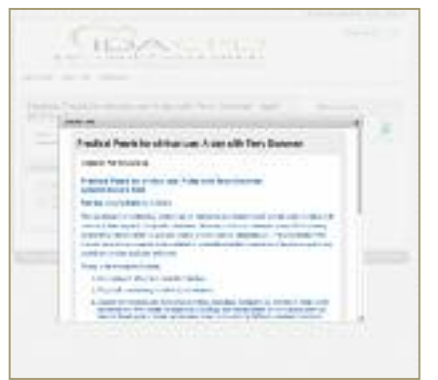

## Accessing courses and events

1. Select the first option: "ACCESS COURSES AND EVENTS BY CLICKING HERE".

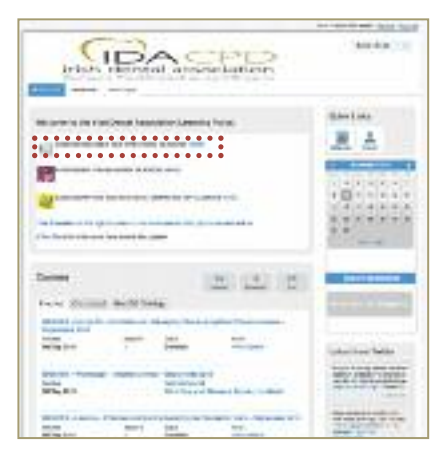

A similar screen will appear but this now lists

#### upcoming courses and events.

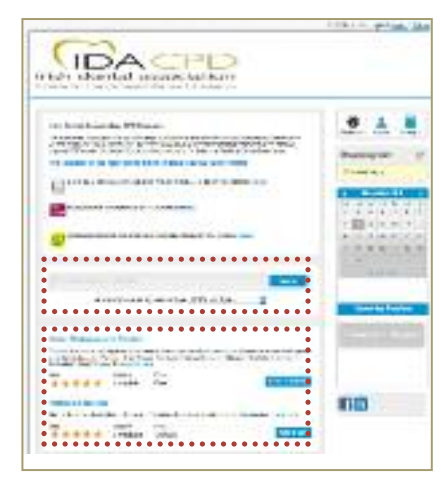

It also allows the dentist to **search** for a particular course based on a number of criteria, including subject matter, part of title or presenter's name.

The dentist can also **narrow down (filter)** the

list of courses based on type of course:

- live event/meeting/session;
- peer-reviewed articles;online training; or,
- non-IDA events.

non-IDA events

A list of course(s) matching the search and/or filter is shown below the search bar.

#### Booking a course

If a course is selected either from the list of courses displayed at the bottom of the screen or from the 'Upcoming Sessions' window, the dentist is taken into the booking session if there is a charge for the event/course, or to an enrolment screen if applicable. In this example, the course 'Reviewing Contemporary Prosthodontic Practice' (shown in the 'Upcoming Sessions' window at the bottom left of the screen) has been selected. This gives details of the course and the associated costs. The cost will show the member's price based on membership type. To **book the course**, it is a simple matter of adding it to the dentist's shopping cart using the 'Add to Cart' button.

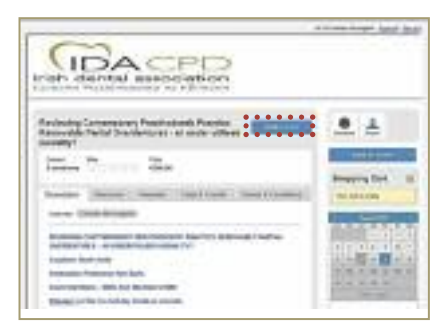

For this particular course there is a choice of sessions, so the dentist is asked to select their chosen session.

|                                                                                                    | 2.4      | • C |
|----------------------------------------------------------------------------------------------------|----------|-----|
| HER ALL WALLSHOLD IN CO.                                                                                                    | -        |     |
| Battles                                                                                                    | abrilla. | _   |
| The other states and the state of the state of the state | atrita   |     |

The course is redisplayed for confirmation and the charge is displayed in the **'Shopping Cart'** window on the right hand side of the screen. The dentist can go back and select more courses/make more bookings and, when ready, the dentist can proceed to pay by clicking on the **'Proceed to Checkout'** button.

| trate derma association                                                                                                    |            |
|----------------------------------------------------------------------------------------------------|------------|
| Residence Technologie (* 14 Technologie Park Son<br>Residence Parket Frankriker of Lander<br>Status and Son (* 14 Technologie - 14 Lander<br>Status and Son (* 14 Technologie - 14 Lander                                                                                                    |            |
| The Trends Da                                                                                                    | Annal at   |
| Name (State) (State) (States) (States)                                                                                                    | 100 m      |
| All states are defined into the second states and the second states are as a second state and a second states are as a second state at a second state at a s |            |
| Contrast Birgh Serge<br>Contrastic Park and Technolity                                                                                                    | ALL DOUGHT |

#### Making payment (checkout)

A list of courses/sessions booked is shown, along with the cost.

To accept, the dentist presses the **'Next Step –** Payment/Add Coupon' button.

| ling 1. Partner pro | e Hinepite Carl            |   |          |
|---------------------|----------------------------|---|----------|
| Tons on per         | many to target the to be   |   | 9.700 mm |
| -                   | - Sector Parts Sector      |   |          |
| fasterine in ord    | e stine meety' likesy from | - |          |
| 1. (SHORE & SHO     | red Community and add      |   |          |
|                     |                            |   | 1000.00  |
|                     |                            |   |          |

The dentist is now asked for payment method – credit card, debit card or PayPal if they have a PayPal account.

If paying by credit card or debit card, the dentist will need to fill in the card details (cardholder's name, card number, expiration date, CVC number).

Dentists will also have to confirm their location by selecting the country.

The final total price is shown at the bottom of the screen.

To proceed with the payment (and the

bookings) press the 'Next Step Checkout' button.

| 1. Bropoleg Cem  | 1. Perrent    | & Southine English |
|------------------|---------------|--------------------|
| Pennere Mithod   | Sector 3      |                    |
|                  | Sector Patron |                    |
| Rooty Coupon Cod |               |                    |
| terestan.        |               | (44)               |
| Condens Leadoore |               |                    |
| 11111111111111   | Secon         |                    |
| 1000.0000        | 6106.00       |                    |
| :                |               | ***                |

The dentist is now asked to review the shopping cart and confirm the order/payment by clicking the **'Complete Purchase'** button.

A confirmation screen will be displayed. For online training, dentists can also access the course immediately by pressing the '**Access Your Course'** button.

Alternatively, press the 'continue shopping' link to go back to the list of courses.

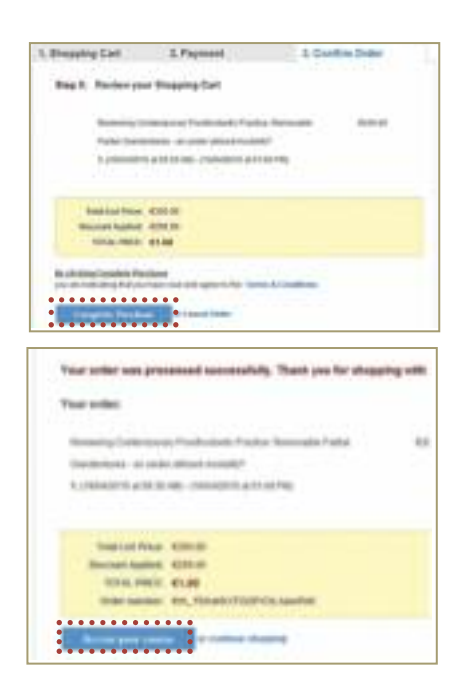

The total number of courses enrolled has increased by one and the course is shown in the list of courses.

A **confirmation email** is also sent to the dentist, giving details of the course enrolment. This includes an attachment that allows the dentist to add the course to their own email calendar.

A separate email is also sent as a receipt of the payment made through PayPal.

| the second second s                                                                                                    |
|----------------------------------------------------------------------------------------------------|
|                                                                                                    |
|                                                                                                    |
|                                                                                                    |
| the second second second second second second second second second second second second second second second se                                                                                                    |
| New York Provide Test Inc. The Inc. of the Inc. of the Inc.                                                                                                    |
| the party is the state of the state of the s |
| the trap house reported to the second state of the second state of the                                                                                                    |
| And the second second s |
| And a second second sec |
| Diag di collisioni di la                                                                                                    |
| and the second second se                                                                                                    |
|                                                                                                    |
| in the second second se |
| And a second second second second second second second second second second second second second second second                                                                                                    |
|                                                                                                    |
|                                                                                                    |
|                                                                                                    |
|                                                                                                    |
| The region is not in an other party of the state of the state of the state of the state of the                                                                                                    |
| Name and the part of the state of the state  |
|                                                                                                    |
| W W Y & T T LOS ON DESCRIPTION TO AND THE REAL PROPERTY AND A 12 YO                                                                                                    |
| All and and                                                                                                    |
| the state of the second state of the second state of the                                                                                                    |
| A Y T A 7 14 H Game Harry Emper Theory N                                                                                                    |
| and the rest of the second second sec |
| 100 000 10 00 00 00 00 00 00                                                                                                    |
| - Martine Contraction of the Contraction of the Con |
| The second second                                                                                                    |
|                                                                                                    |
| ted the decision of the barrier barrier barrier to be a set of the set                                                                                                    |
| The second second second second second second second second second second second second second second second se                                                                                                    |
| (44) (14)                                                                                                    |
| 14                                                                                                    |
| The design of the second second                                                                                                    |
| La contraction of the second second se                                                                                                    |
|                                                                                                    |
| 2- I                                                                                                    |
|                                                                                                    |
|                                                                                                    |
| tie anteres descendente la la serie de la serie de la serie de la serie de la serie de la serie de la serie de                                                                                                    |
|                                                                                                    |
|                                                                                                    |
|                                                                                                    |
| and an and a second second sec |
|                                                                                                    |
|                                                                                                    |
|                                                                                                    |
|                                                                                                    |
|                                                                                                    |
|                                                                                                    |
|                                                                                                    |
|                                                                                                    |
|                                                                                                    |
|                                                                                                    |
|                                                                                                    |
|                                                                                                    |
| Image: Strategy of the second strategy of the second strategy of the                        |
|                                                                                                    |
| Image: State of the state of the s                        |
| Image: Control of Control of Con                        |
| Ale of a second of a second of a sec       |
| Image: Second Control of Control of Control                        |
|                                                                                                    |
| A sea + ( + search ( + search ( + |

# **Displaying completed courses**

## Displaying completed courses

From the dentist's dashboard, the dentist can see all of the courses that they are enrolled in, or that they have completed.

There are three tabs in the courses section on the bottom left of the screen, namely 'Enrolled', 'Completed' and 'External Training'.

Click the 'Completed' tab and the completed courses will be shown.

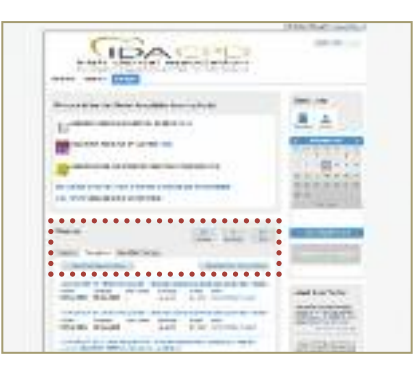

#### Print a certificate of completion

In each course, the dentist can see details of the course and can also print a certificate of

completion if applicable.

Click on the **print button** under the certificate heading.

A certificate is downloaded to the dentist's PC and this can be opened and printed.

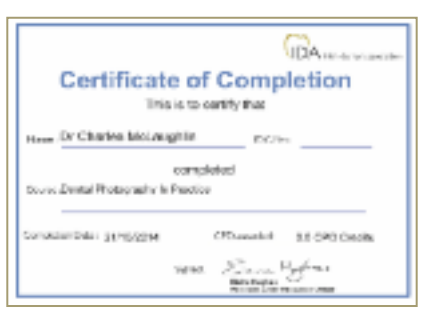

#### Course history report

From the dentist's dashboard, there is also a button labelled **'Download Your Course History'**.

Click the button and a report detailing all courses the dentist has been enrolled in or completed will be displayed.

| THE OWNER WHEN THE PARTY NAMES AND TAXABLE PARTY.                                                                                                    | Am 101                                                                                                    |
|----------------------------------------------------------------------------------------------------|----------------------------------------------------------------------------------------------------|
| La construction of the later.                                                                                                    | 2.4                                                                                                    |
|                                                                                                    | Contraction of                                                                                                    |
| 19                                                                                                    | 1.00                                                                                                    |
| a best in party party of a sector of the sector best                                                                                                    | 22-1-1-F                                                                                                    |
|                                                                                                    |                                                                                                    |
| 100 C C C C C C C C C C C C C C C C C C                                                                                                    | State of the local division of the local division of the local div |
| fall and her ben.                                                                                                    |                                                                                                    |
| and the second second s | Vinencent                                                                                                    |
| Star Subr                                                                                                    | departments 1                                                                                                    |
| And had been man into the set of the set.                                                                                                    | monthern                                                                                                    |
| and have been as a grown with a real-scheme in the other                                                                                                    |                                                                                                    |
| and a particular of the same of processing                                                                                                    |                                                                                                    |

| Selvere                                                                                                    |       |           | Grant   | aire (D-De | the Malangelies |
|----------------------------------------------------------------------------------------------------|-------|-----------|---------|------------|-----------------|
| NAME OF A                                                                                                    | 10    | 100       | 1.04100 | 1945421    | 1.00            |
| Constant States                                                                                                    |       |           | yint.   |            | **              |
| testimett.                                                                                                    | -     | land.     | 1000    |            |                 |
| Conto Talita                                                                                                    |       |           |         |            |                 |
| Cit funtion I.                                                                                                    | -     | -         | -       |            | -               |
| 00 071/viet***                                                                                                    | 1000  | Lange 1   | 0.0001  |            | 14              |
| Completeness (D. 43                                                                                                    |       | 1441      | 141     | -          |                 |
| and a state of the state of the | 444   |           | and a   |            |                 |
|                                                                                                    |       |           |         |            |                 |
| the other states in the states                                                                                                    | -     |           |         |            |                 |
| States in the                                                                                                    |       |           |         | -          |                 |
|                                                                                                    |       | + : : : + |         |            |                 |
| Second Doctors                                                                                                    |       | and the   |         |            | 14              |
| Sypolartura                                                                                                    | ns.am | -         |         |            |                 |
| 1111112-01                                                                                                    |       | a. 21     |         |            |                 |
|                                                                                                    |       |           |         | 10.14      | 18.1            |
|                                                                                                    |       |           |         |            |                 |
|                                                                                                    |       |           |         |            |                 |

## Accessing peer-reviewed articles

From the dentist's dashboard, there is also a button labelled 'ACCESS IDA JOURNALS BY CLICKING HERE'.

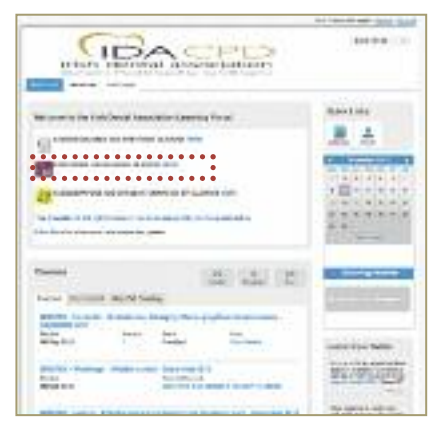

- Click the button and to be brought into a catalogue of peer-reviewed articles published in the *Journal of the Irish Dental Association*.
- 2. Dentists can search for articles based on title, subject matter, etc.

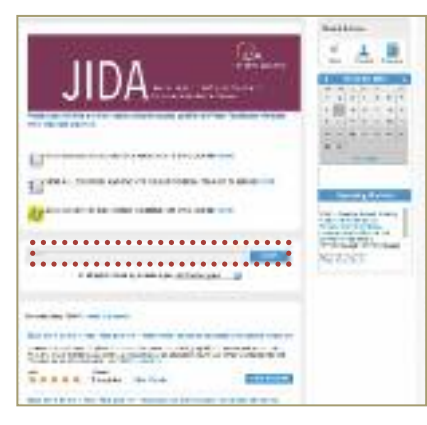

 Click on the 'Enrol in Course' button for the selected article.

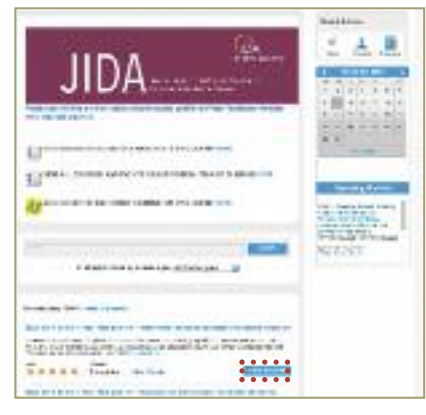

The course is now shown as enrolled and is ready to launch.

Select 'Launch' to be presented with the article.

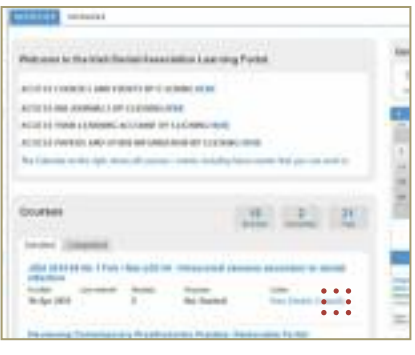

## 5. Read the article.

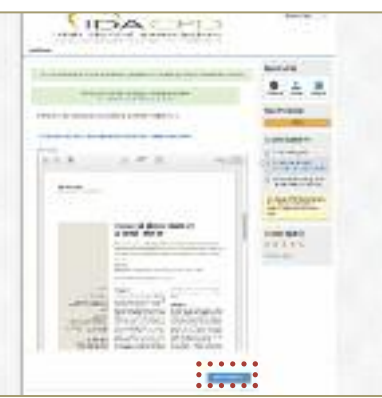

 Once the dentist has completed the article, they can press 'Next Module', where they will be asked to confirm that they have read the article so that CPD credits can be awarded.

|                                                                                                    | North 1                 |
|----------------------------------------------------------------------------------------------------|-------------------------|
| ed-tay                                                                                                    |                         |
|                                                                                                    |                         |
| Engelie ( ) (                                                                                                    |                         |
| and the second second s | The Property lies       |
| - being                                                                                                    | and and a second second |
| - The last                                                                                                    | Route Roman             |
| 1 m                                                                                                    | 10-10-10 max            |
|                                                                                                    | A manufacture           |
|                                                                                                    | A PROPERTY AND ADDRESS  |
| 1000                                                                                                    | Carlos a sector         |
| •••••                                                                                                    | 5797965                 |
| and the second second s | -                       |
|                                                                                                    |                         |
|                                                                                                    | 100 C                   |

This will present a **'Completion and Rating'** screen, followed by a **'Confirmation'** screen, and this will also allow the dentist to print a certificate.

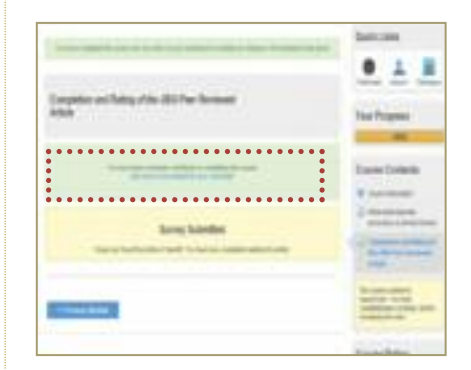

| Certificate of                                          | Completion                         |
|---------------------------------------------------------|------------------------------------|
| Market Dr Dreinies Wellaughlin                          | DGNR                               |
| Connection of Photography In Photography In Photography | otaci                              |
| Creativiter 20180014                                    | (70 south) 65 (PC Crash)           |
| Spart                                                   | 23 - Hydro<br>Maria Carlos Antonio |

## Entering third-party/Non IDA events

To enter third-party events:

1. Click on the 'Non IDA Events' tab.

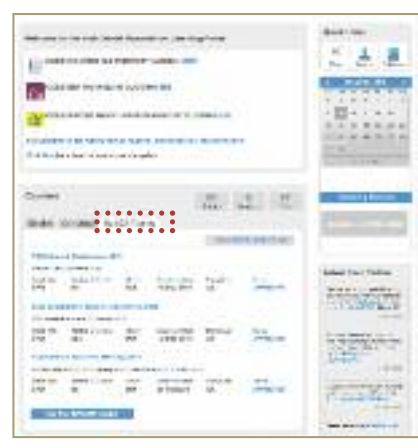

2. Click on the 'Add Non IDA Events' button.

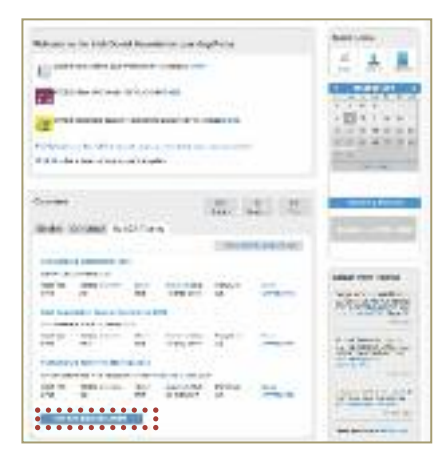

Fill out the event details and associated CPD credits, and press 'Save'.

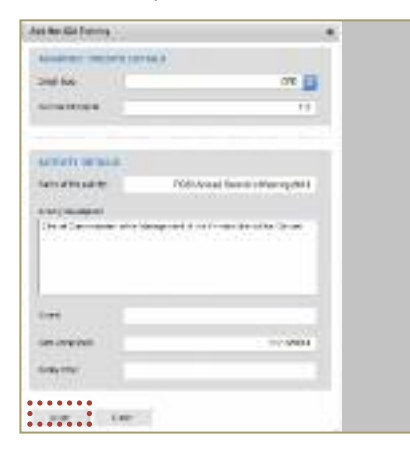

- Another screen will appear, allowing the dentist to **upload** any supporting documentation, e.g., certificate of attendance from the third party.
- 5. Click on **'Close'** to complete.

| and a first star that had associated at |                                        |  |
|-----------------------------------------|----------------------------------------|--|
|                                         |                                        |  |
| Resolution areas                        |                                        |  |
| NAMES OF CALES TO SER                   | 44                                     |  |
| Guiltyn                                 | 640                                    |  |
| NAMES & DOILD.                          | 1.0                                    |  |
| ACTIVITY DETAILS                        |                                        |  |
| THERE IT THE ACHINE                     | VOI ANNA SOMETTO MOMENTAL              |  |
| Services deservations                   |                                        |  |
| United Bertania Salar Brits             | Analysis of the characy line is the Ca |  |
|                                         |                                        |  |
| 208                                     | AF                                     |  |
| ASNE<br>Date Committee                  | AF.<br>Jan Mara                        |  |
| Alone<br>Date Constant<br>Thury Sale    | ле<br>леклон<br>леклон                 |  |

 The entry now appears under the 'Non IDA Events' tab and will appear on the dentist's 'Course History Report'.

|                      |                      |             |                              |                 | -                                                                                                    |
|----------------------|----------------------|-------------|------------------------------|-----------------|----------------------------------------------------------------------------------------------------|
| Dress                | CONTROL 114          | 0.000       | a 1.                         |                 |                                                                                                    |
|                      |                      |             |                              | Conner          | to be the design of the second second second second second second second second second second second second se |
| 900 Arres            | Calmente Die         |             |                              |                 |                                                                                                    |
| And Added            | industrial dist      |             |                              |                 |                                                                                                    |
| 0 mil 1 mil<br>1 mil | Anna iriati          | 1           | Witness (1993)               | and in the      | and the second                                                                                                 |
| 407, 50100           | Steel Prysal Carl    | CO CARGO D  | 191                          |                 |                                                                                                    |
| 424-0-0-0            | internal location of | 24          |                              |                 |                                                                                                    |
| 1041 (m)<br>1011     | Name of South        | 100         | Unit Complete<br>U. Non-2012 | Tota Sale<br>BA | Arease                                                                                                    |
|                      | • • • • • • • • •    |             | •••••                        |                 | •••••                                                                                                    |
| Daniel Carlo         | -man it for Barrager | and plate ( | tions, Bake Sei D            | ÷               |                                                                                                    |
| Codi Tyan<br>1979    | Reside St Darks      | -           | Tex System<br>PERSONAL       | Taby Sell<br>BA | -                                                                                                    |
|                      |                      |             |                              |                 |                                                                                                    |

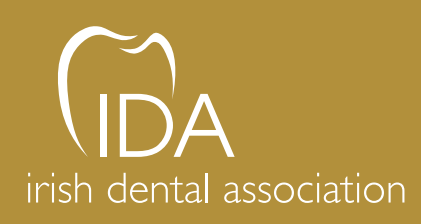

Unit 2 Leopardstown Office Park, Sandyford, Dublin 18 T +353 1 295 0072 F +353 1 295 0092 www.dentist.ie